# COMMENT INSCRIRE SON ENFANT AU CENTRE DE LOISIRS

## **ALSH VACANCES**

Vous connecter sur le Portail Famille de Liancourt.

Dans votre page d'accueil cliquez sur "Inscrire les enfants à de nouvelles activités"

| BIENVENUE SUR LE POR                                                                    | TAIL FAMILLE DE LA VIL                               | LE DE LIANCOURT                                                                                     |                                   |                                       |
|-----------------------------------------------------------------------------------------|------------------------------------------------------|----------------------------------------------------------------------------------------------------|-----------------------------------|---------------------------------------|
| Mon dossier<br>Consulter<br>mes déma<br>Modifier n<br>coordonn<br>Accéder à<br>document | mon dossier et<br>arches<br>bes<br>ées<br>s<br>lisés | n<br>Visualiser les activités<br>de mes enfants<br>Inscrire les enfants à de<br>nouvelles activités | Planning<br>Visualise<br>mes enfa | <u>r le planning de</u><br><u>nts</u> |
| Facturation         • Payer me         • Consulter mon compared                         | s factures<br>l'historique de<br>ote                 | s<br>Consulter les dernières<br>actualités                                                          |                                   |                                       |

### Sélectionnez l'enfant et cliquez sur "Inscrire".

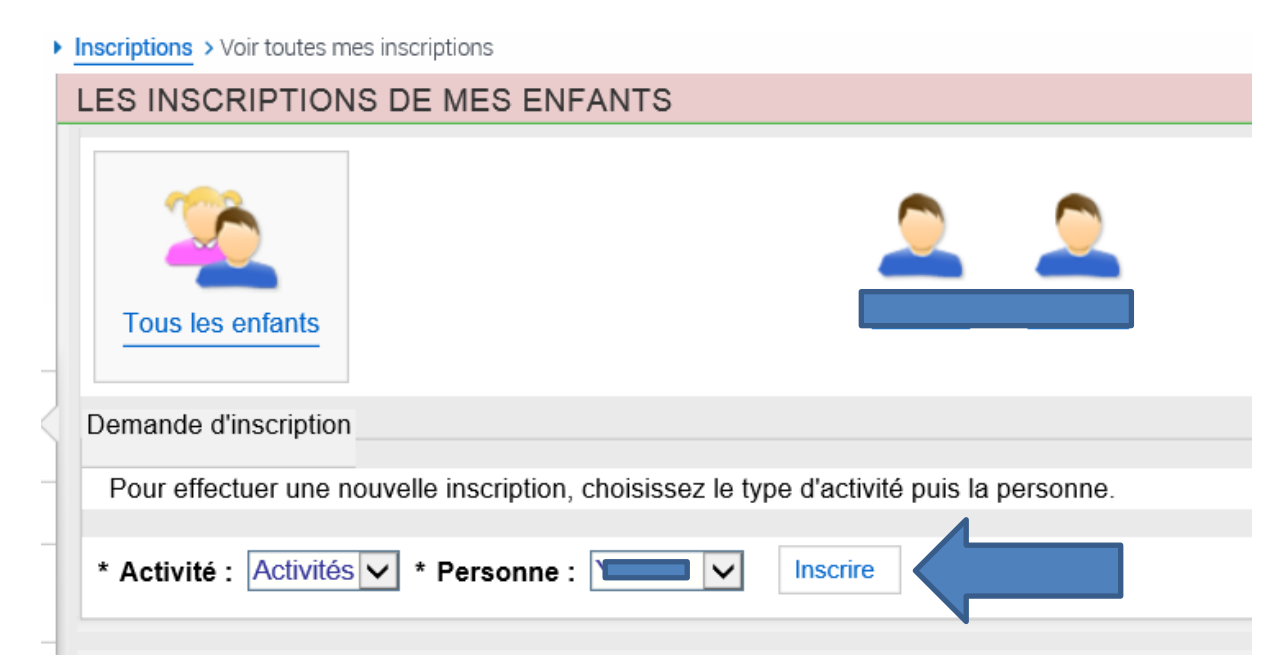

### Sélectionnez votre semaine puis cliquez sur "Enregistrer".

| l es champs obligatoires sont précédés d'un astérisque (*)                   |                                        |
|------------------------------------------------------------------------------|----------------------------------------|
| Type d'Activité : ALSH Vacances                                              |                                        |
| * Activité : Vacances Automne 2018                                           | S1 (5 jours) du 22/10/2018 au 26/10/2( |
| Date d'entrée souhaitée : 22 V/Octobre V/2018<br>Non modifiable pour cette a | <b>∨</b><br>activité                   |
| Montant                                                                      |                                        |
| Péri-éducatif matin (7h30 à 9h)                                              | 0.00€                                  |
| Journée (9h00 à 17h00) - Pour 5 jours                                        | 42.00€                                 |
| Repas                                                                        | 3.43€                                  |
| Péri-éducatif soir (17h00 à 18h30)                                           | 0.00€                                  |
| Enregistrer                                                                  |                                        |

Si vous souhaitez inscrire votre enfant pour une deuxième semaine, renouvelez l'opération pour S2.

Attention ce n'est terminé ! Il faut ensuite renseigner le planning de présence de votre enfant.

| Vacances Automne 2018 S1 (5 jours) |                      |
|------------------------------------|----------------------|
| Inscription à partir du 22/10/2018 | 📀 Validée 🔛 Planning |
| ۲                                  |                      |
| Vacances Automne 2018 S2 (4 jours) |                      |
| Inscription à partir du 29/10/2018 | 📀 Validée i Planning |
| ۲                                  |                      |

| Octobre 2018                             | - Coût de la péri | ode:0.00€ <      | >                |                              | Modifier                   |
|------------------------------------------|-------------------|------------------|------------------|------------------------------|----------------------------|
| Mensuel Quinzaine Ser                    | naine             |                  |                  |                              |                            |
|                                          | Lu MaMeJe Ve      | sa Di Lu MaMeJ   | Je Ve Sa Di L    | u MaMeJe Ve Sa Di Lu         | MaMeJe Ve Sa Di Lu MaMe    |
|                                          | 01 02 03 04 05    | 06 07 08 09 10 1 | 11 12 13 14 1    | 5 16 17 18 19 20 21 22       | 23 24 25 26 27 28 29 30 31 |
| Vacances Automne 2018 S1 (5 j            | ours)             |                  | Cette activité e | est ouverte à partir du 22/1 | 0/2018 - Paiement immédiat |
| Péri-éducatif matin (7h30 à 9h)          |                   |                  |                  |                              |                            |
| Journée (9h00 à 17h00) - Pour 5<br>jours |                   |                  |                  |                              |                            |
| Repas                                    |                   |                  |                  |                              |                            |
| Péri-éducatif soir (17h00 à 18h30)       |                   |                  |                  |                              |                            |
| Vacances Automne 2018 S2 (4 j            | ours)             |                  | Cette activité e | est ouverte à partir du 29/1 | 0/2018 - Paiement immédiat |
| Péri-éducatif matin (7h30 à 9h)          |                   |                  |                  |                              |                            |
| Journée (9h00 à 17h00) - Pour 4<br>jours |                   |                  |                  |                              |                            |
| Repas                                    |                   |                  |                  |                              |                            |
| Péri-éducatif soir (17h00 à 18h30)       |                   |                  |                  |                              |                            |

# Pour pouvoir agir sur le planning cliquez sur "Modifier"

## Puis remplir le planning de présence de votre enfant.

| Vacances Automne 2018 S1 (5 J            | ours)                | Cette activite est ouverte a partir du | 1 22/10/2018 - Palement I | mmediat |
|------------------------------------------|----------------------|----------------------------------------|---------------------------|---------|
| Péri-éducatif matin (7h30 à 9h)          |                      |                                        |                           |         |
| Journée (9h00 à 17h00) - Pour 5<br>jours |                      |                                        |                           |         |
| Repas                                    |                      |                                        |                           |         |
| Péri-éducatif soir (17h00 à 18h30)       |                      |                                        |                           |         |
| Vacances Automne 2018 S2 (4 j            | ours)                | Cette activité est ouverte à partir du | u 29/10/2018 - Paiement i | mmédiat |
| Péri-éducatif matin (7h30 à 9h)          |                      |                                        |                           |         |
| Journée (9h00 à 17h00) - Pour 4<br>jours |                      |                                        |                           |         |
| Repas                                    |                      |                                        |                           |         |
| Péri-éducatif soir (17h00 à 18h30)       |                      |                                        |                           |         |
|                                          |                      |                                        |                           |         |
| S Quitter                                | Modification avancée | Valider                                | Valider et termine        | PL      |

| Vacances Automne 2018 S1 (5 jours)       | Cette activité est ouverte à partir du 22/10/2018 - Paiement immédiat |
|------------------------------------------|-----------------------------------------------------------------------|
| Péri-éducatif matin (7h30 à 9h)          | * * * * *                                                             |
| Journée (9h00 à 17h00) - Pour 5<br>jours | *                                                                     |
| Repas                                    | * * * * *                                                             |
| Péri-éducatif soir (17h00 à 18h30)       |                                                                       |

#### Cliquez sur "Valider et terminer"

#### Un écran récapitulatif de vos réservations apparait.

#### Récapitulatif de votre saisie

| Date       | Elément                                                                     | Tarification | Coût   |
|------------|-----------------------------------------------------------------------------|--------------|--------|
| 22/10/2018 | Vacances Automne 2018 S1 (5 jours) -<br>Péri-éducatif matin (7h30 à 9h)     | à l'unité    | 0.00€  |
| 22/10/2018 | Journée (9h00 à 17h00) - Pour 5 jours                                       | au forfait   | 42.00€ |
| 22/10/2018 | Repas                                                                       | à l'unité    | 3.43€  |
| 23/10/2018 | n - Vacances Automne 2018 S1 (5 jours) -<br>Péri-éducatif matin (7h30 à 9h) | à l'unité    | 0.00€  |
| 23/10/2018 | Vacances Automne 2018 S1 (5 jours) -<br>Repas                               | à l'unité    | 3.43€  |
| 24/10/2018 | - Vacances Automne 2018 S1 (5 jours) -<br>Péri-éducatif matin (7h30 à 9h)   | à l'unité    | 0.00€  |

### Pour valider votre saisie cliquez sur "Payer"

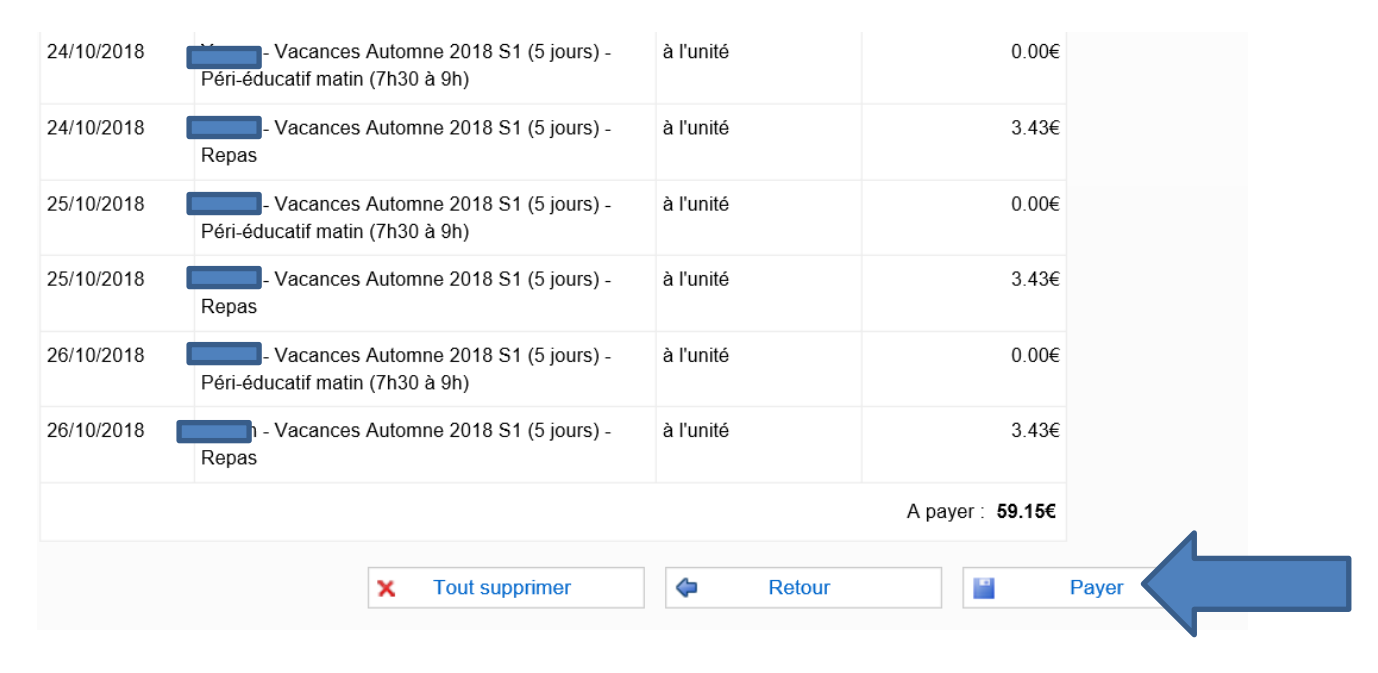

Pour valider votre réservation, le paiement est OBLIGATOIRE.

Le règlement de fonctionnement du centre de loisirs prévoit un pré-paiement à l'inscription.

### Préparation du paiement

| Votre paieme<br>Merci de patie<br>Si vous ne fin<br>Si la fenêtre d                               | <ul> <li>Votre paiement est en cours de préparation.</li> <li>Merci de patienter quelques secondes, nous allons automatiquement vous rediriger vers l'interface de paiement.</li> <li>Si vous ne finalisez pas votre paiement, vos factures pourront à nouveau être payées d'ici 15 minutes.</li> <li>Si la fenêtre de paiement ne s'est pas ouverteau bout de 5 secondes, cliquez sur le bouton ci-dessous et vérifiez que votre navigateur ne bloque pas les popups.</li> </ul> |  |  |  |  |
|---------------------------------------------------------------------------------------------------|----------------------------------------------------------------------------------------------------|--|--|--|--|
|                                                                                                   | Effectuer le paiement                                                                                                    |  |  |  |  |
|                                                                                                   |                                                                                                    |  |  |  |  |
| e                                                                                                 | Bienvenue sur TIPI - Palement en ligne des services locaux - Internet Explorer 🚽 🖓                                                                                                    |  |  |  |  |
| https://www.tipi.bud                                                                              | get.gouv.fr/tpa/tpa.web                                                                                                    |  |  |  |  |
| Liberté + Égalité + Fraternité<br>République Française<br>Provins défair th<br>Finances publiques | Bienvenue sur la solution de<br>paiement de la DGFIP                                                                                                    |  |  |  |  |
|                                                                                                   |                                                                                                    |  |  |  |  |
|                                                                                                   | Informations sur la<br>dette                                                                                                    |  |  |  |  |
|                                                                                                   | Référence de la dette : 20181010x141x89543<br>Montant : 42,00€<br>Adresse électronique :                                                                                                    |  |  |  |  |
|                                                                                                   |                                                                                                    |  |  |  |  |
|                                                                                                   | Choix du mode de paiement                                                                                                    |  |  |  |  |
|                                                                                                   | Payer par carte bancaire                                                                                                    |  |  |  |  |

Une fois votre paiement effectué, votre inscription est terminée et correctement enregistrée.